## ※①予約をキャンセルする場合

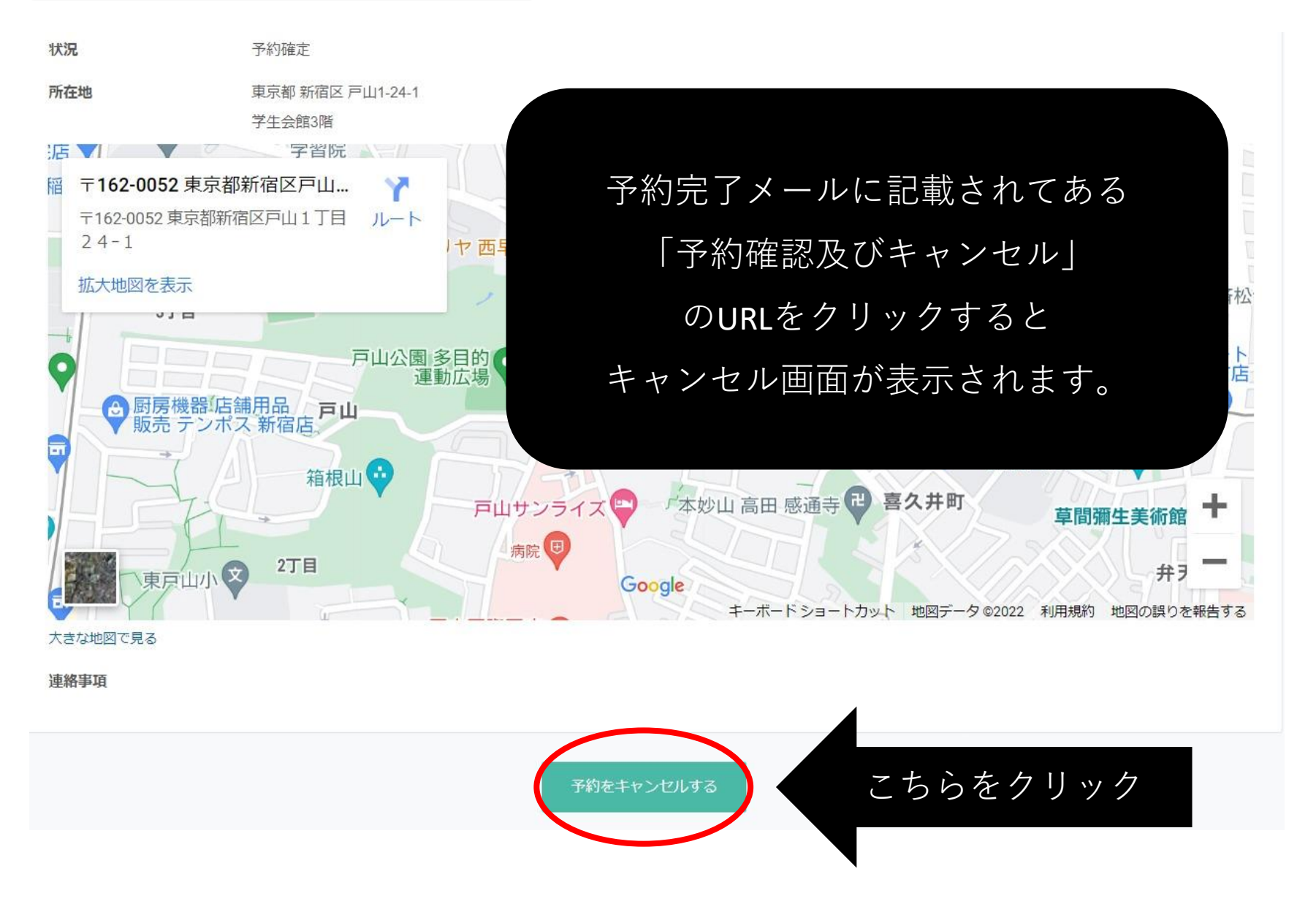

## <u>※② 予約のキャンセルが完了されると</u>

ご予約をキャンセルしました。

キャンセル確認メールを送付いたしましたので合わせてご確認ください。

上記のような画面が表示されればOK

※予約を変更したい場合は、一度キャンセルした上で、改めて

予約したい日時にてご予約ください。

※ 画面上でキャンセルができない場合は、予約内容を記載の上、

<u>career@liset.waseda.jp</u>までご連絡ください。

※他に利用される方の為にも、**無断キャンセルはしないでください**。